本站大部分资源收集于网络,只做学习和 交流使用,版权归原作者所有。若您需要 使用非免费的软件或服务,请购买正版授 权并合法使用。本站发布的内容若侵犯到 您的权益,请联系站长删除,我们将及时 处理。下图为站长及技术的微信二维码

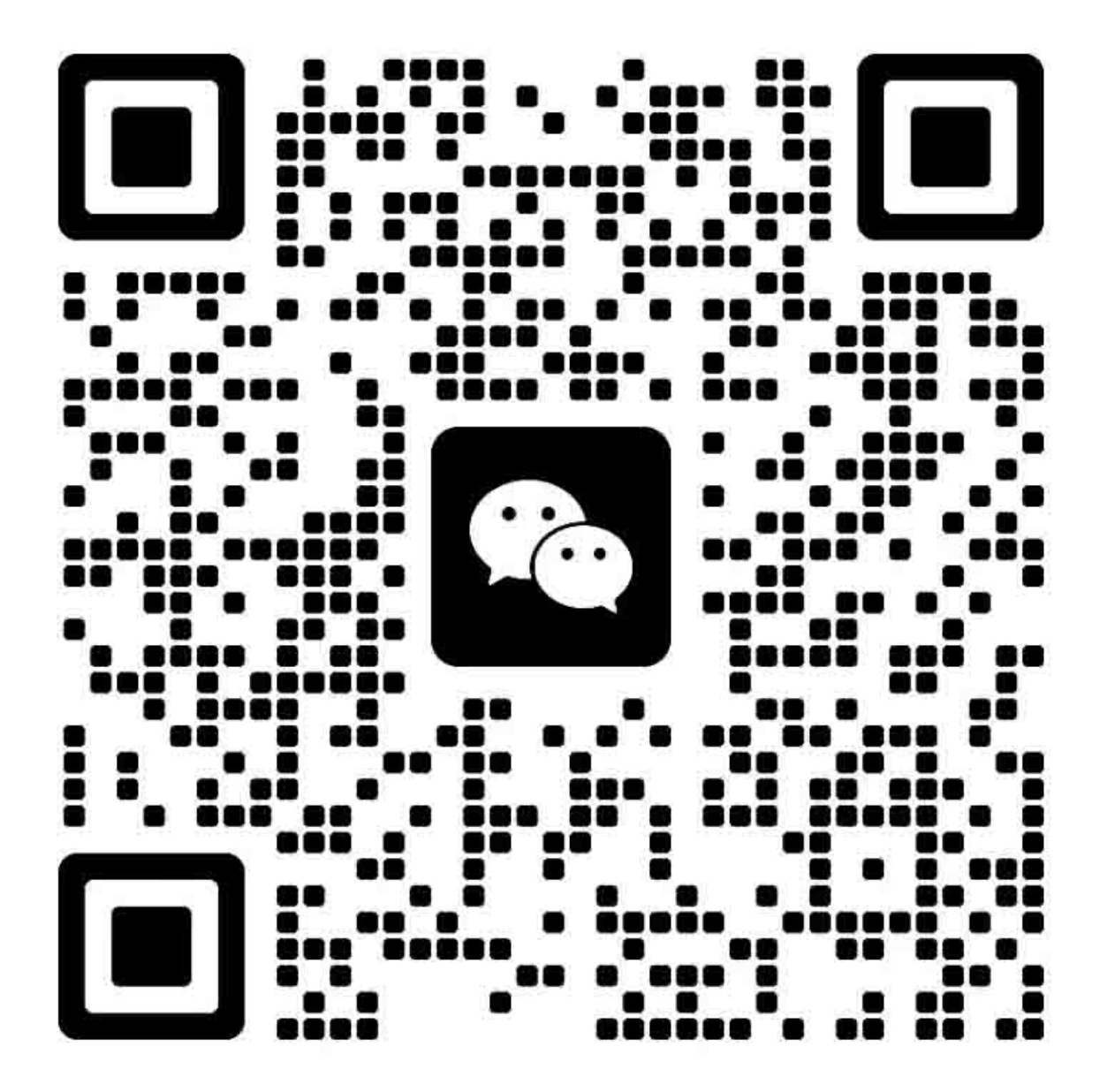

|    | Program Name<br>(程序名称) | Program No.<br>(程序编号) | Purpose (目的)                                                                                                    | Time<br>(时长) | For More<br>Instructions<br>(备注) |
|----|------------------------|-----------------------|----------------------------------------------------------------------------------------------------|--------------|----------------------------------|
| 1. | Maintenance: MENU      |                       |                                                                                                    |              |                                  |
| 1. | 维护: 米里                 |                       | Rung a head algoning individually                                                                                                    |              |                                  |
|    | Head Cleaning: MENU    | 11                    | * To run a head cleaning only, run it from the menu in the normal mode as much<br>as possible.<br>Reason: The type of head cleaning in the normal mode is atomatically selected   |              |                                  |
|    | 打印头清洗:菜单               |                       | 只运行打印头清洗。<br>*仅执行打印头清洗时,请尽可能在用户模式下从菜单中进行清洗。<br>原因:根据打印机自行诊断系统检测到的喷嘴堵塞程度,打印机自动选择正常模式下的喷<br>头清洗类型。 这样可以节省墨水。                                                                        |              |                                  |
|    | CLO                    | 111                   | Cleans the nozzle surface with the wiper.                                                                                                    | 2 min        |                                  |
|    | 清洗模式0                  |                       | 用清洁刮片清洁喷嘴表面。                                                                                                    |              |                                  |
|    | CL1                    | 112                   | Cleans the nozzles to fix minor clogging.                                                                                                    | 3min5sec     |                                  |
|    | 清洗模式1                  |                       | 清理喷嘴以修复轻微的堵塞。                                                                                                    |              |                                  |
|    | CL3                    | 114                   | Cleans the nozzles to fix serious clogging. (Run this after running CL1.)                                                                                                    | 9min25sec    |                                  |
|    | 清洗模式3                  |                       | 清理喷嘴以修复严重的堵塞。 (运行CL1后运行。)                                                                                                    |              |                                  |
|    | Paper Dust Removal     | 115                   | Removes paper dust attached near the nozzles to fix a problem that ink                                                                                                    | 0 . 10       |                                  |
|    | 土必進屋                   |                       | droplets are obliquely fired.                                                                                                    | 3min40sec    |                                  |
| -  | <b>去</b> 际纸俏           |                       | [清洁喷嘴附近的纸俏, 胖伏壶调新射的问题。<br>Clause the surface of Denew Feed Delte with the Denew Feed Delte Clause Unit                                                                            |              |                                  |
|    | Rolt Clooping          | 10                    | The helt elegener deep net retate and only one side of the elegener eleth is                                                                                                    |              |                                  |
|    | bert creaning          | 12                    | 12 The best cleaner does not rotate and only one side of the cleaner cloth is                                                                                                    | 10min/0000   |                                  |
|    | 清洗皮带                   |                       | 用(送纸)皮带清洁单元清洁送纸皮带的表面。清洁时皮带清洁器不旋转,只使用清洁布的一面进行摩擦清洁。因此,这种清洁不会改变清洁单元的使用寿命。                                                                                                    | 10mm40Sec    |                                  |
|    | Status Sheet Print     | 13                    | Prints the printer information needed for service support. See p. 1220 for a description of the printed information.                                                              | 1min30sec    |                                  |
|    | 打印状态表                  |                       | 为服务支持打印所需的打印机信息。 有关打印信息的说明,请参见第1220页。                                                                                                    |              |                                  |
|    | Check Pattern Print    | 14                    | Prints program No.451 to 454 check patterns (6 sheets in total). Use this to check the print quality problem before repair and to check if the problem is fixed after the repair. | 1min20sec    |                                  |
|    | 打印检查图案                 |                       | 打印程序No.451至454检查图案(共6张)。在维修前使用此功能检查打印质量问题,并<br>检查修理后问题是否得到解决。                                                                                                    |              |                                  |

1.维护

### 2.单独检查模式

| Program Name<br>(程序名称)           | Program No.<br>(程序编号) | Purpose<br>(目的)                                                                                                    | Time<br>(时长) | For More<br>Instructions<br>(备注) |
|----------------------------------|-----------------------|----------------------------------------------------------------------------------------------------|--------------|----------------------------------|
| 2. Individual Action Check: MENU |                       |                                                                                                    |              |                                  |
| 2. 单独检查模式:菜单                     |                       |                                                                                                    |              | 1                                |
| Output: MENU                     | 21                    | You can move each electronic component (motor, sensor,<br>clutch, and solenoid) individually to troubleshoot<br>problems. For details on individual actions, see p. 361. |              |                                  |
| 输出:菜单                            |                       |                                                                                                    |              |                                  |
| All Off                          | 210                   |                                                                                                    |              |                                  |
| 全部关闭                             |                       |                                                                                                    |              |                                  |
| Output - Main Unit: MENU         | 211                   |                                                                                                    |              |                                  |
| 输出 - 主单位:菜单                      |                       |                                                                                                    |              |                                  |
| Output - Bridge Unit: MENU       | 212                   |                                                                                                    |              |                                  |
| 输出 - 桥单元:菜单                      |                       |                                                                                                    |              |                                  |
| Output - Finisher Unit: MENU     | 213                   |                                                                                                    |              |                                  |
| 输出 - 装订单元: MENU                  |                       |                                                                                                    |              |                                  |
| Output - Hi-Capacity Unit: MENU  | 214                   |                                                                                                    |              |                                  |
| 输出 – 高容量进纸器: 菜单                  |                       |                                                                                                    |              |                                  |
| Input: MENU                      | 22                    |                                                                                                    |              |                                  |
| 输入:菜单                            |                       | 您可以单独移动每个电子部件(电机,传感器,离合器和电磁                                                                                                    |              |                                  |
| Input - Main Unit: MENU          | 221                   | 铁)以排除故障。 有关个别操作的详细信息,请参见第361页                                                                                                    |              |                                  |
| 输入 – 主单位: 菜单                     |                       | 0                                                                                                    |              |                                  |
| Input - Bridge Unit: MENU        | 222                   |                                                                                                    |              |                                  |
| 输入 - 桥单元: 菜单                     |                       |                                                                                                    |              |                                  |
| Input - Finisher Unit: MENU      | 223                   |                                                                                                    |              |                                  |
| 输入 - 装订单元: MENU                  |                       |                                                                                                    |              |                                  |
| Input - Hi-Capacity Unit: MENU   | 224                   |                                                                                                    |              |                                  |
| 输入 – 高容量进纸器: 菜单                  |                       |                                                                                                    |              |                                  |
| Others: MENU                     | 23                    |                                                                                                    |              |                                  |
| 其他:菜单                            |                       |                                                                                                    |              |                                  |
| Paper Size/Width Sensor          | 231                   |                                                                                                    |              |                                  |
| 纸张尺寸/宽度传感器                       |                       |                                                                                                    |              |                                  |
| Temp. and hum. Sensor            | 232                   |                                                                                                    |              |                                  |
| 温湿度传感器                           |                       |                                                                                                    | 1            |                                  |
| Sequence: MENU                   | 24                    | Runs a special sequential process to troubleshoot a problem.                                                                                                    |              |                                  |

# 2.单独检查模式

| Program Name<br>(程序名称)                               | Program No.<br>(程序编号) | Purpose<br>(目的)                                                                                                    | Time<br>(时长) | For More<br>Instructions<br>(备注) |
|------------------------------------------------------|-----------------------|----------------------------------------------------------------------------------------------------|--------------|----------------------------------|
| 序列:菜单                                                |                       | 运行特殊的顺序来解决问题。                                                                                                    |              |                                  |
| Blank Paper Feed Sequence                            | 241                   | Feeds paper and ejects it without printing on it. You<br>can select paper source, paper output tray, paper size,<br>print mode, print speed, and the number of copies. Use<br>this to reproduce the error or malfunctioning,<br>troubleshoot a problem, or to check if the problem is<br>fixed. |              | p. 361                           |
| 连续空白页进纸                                              |                       | 连续空白页进纸,您可以选择纸张来源,出纸盘,纸张尺寸,<br>打印模式,打印速度和份数。使用它来重现错误或故障,排除<br>故障或检查问题是否得到解决。                                                                                                    |              |                                  |
| Failure Diagnostics Sequence: MENU                   | 242                   | Runs a special sequential process to find out which<br>component is defective among the head and ink system                                                                                                    |              |                                  |
| 故障诊断顺序:菜单                                            |                       | components.                                                                                                    |              |                                  |
| Failure Diagnostics Sequence 1                       | 2421                  | Some manual operations are required during the                                                                                                    |              |                                  |
| 辺障诊断順序1                                              | 0400                  | sequential process. Make sure to see p.361 before                                                                                                    | +            |                                  |
| Failure Diagnostics Sequence2<br>故陪诊断师序9             | 2422                  | 一 一 一 一 一 一 一 一 一 一 一 一 一 一 一 一 一 一 一                                                                                                    |              |                                  |
| 政障 区 例 順 / 7-2<br>Failura Diagnostics Sequence3      | 2493                  |                                                                                                    |              |                                  |
| 世間での時間である。<br>本 暗 诊 断 師 序 3                          | 2425                  | 顺序过程中需要一些手动操作。 在开始执行之前,请首先阅读                                                                                                    |              |                                  |
| Failure Diagnostics Sequence4                        | 2424                  | 第361页。                                                                                                    |              |                                  |
| 故障诊断顺序4                                              |                       |                                                                                                    |              |                                  |
| Special Inspection: MENU                             | 243                   | Sequential processes for inspection included in Failure                                                                                                    |              |                                  |
| 特殊检查:菜单                                              |                       | Diagnostics Sequence                                                                                                    |              |                                  |
| Leak Test - Negative Pressure                        | 2431                  | * Do not use this during on-site service.                                                                                                    |              |                                  |
| 泄漏测试 - 负压                                            | 0.400                 |                                                                                                    | -            |                                  |
| Leak lest - Pressure<br>)                            | 2432                  | 4                                                                                                    |              |                                  |
| 但调测试 — 压刀<br>Look Tost — Prossure Hood Cheked        | 2/22                  | -                                                                                                    |              |                                  |
| 一世。<br>一世。<br>一世。<br>一世。<br>一世。<br>一世。<br>一世。<br>一世。 | 2433                  | 4                                                                                                    |              |                                  |
| Leak Test - Negative Pressure. Head                  |                       | 故障诊断顺序中包含了顺序检查进程。                                                                                                    |              |                                  |
| Choked                                               | 2434                  | *请勿仕用尸维修现场服务中便用。<br>4                                                                                                    |              |                                  |
| 泄漏测试 - 负压, 打印头阻塞                                     |                       |                                                                                                    |              |                                  |
| Flushing Check                                       | 2435                  | 5                                                                                                    |              |                                  |
| 冲洗检查                                                 |                       |                                                                                                    |              |                                  |
| Initialize                                           | 25                    | 5 Initializes the printer mechanism.                                                                                                    |              |                                  |
| 初始化                                                  |                       | 初始化打印机机制。                                                                                                    |              |                                  |

### 3.维修前操作

|        | Program Name<br>(程序名称)          | Program No.<br>(程序编号) | Purpose<br>(目的)                                                                                                    | Time<br>(时长) | For More<br>Instructions<br>(备注) |
|--------|---------------------------------|-----------------------|----------------------------------------------------------------------------------------------------|--------------|----------------------------------|
| 3. Bef | fore Repair Operation: MEN      | U                     |                                                                                                    |              |                                  |
| 5. 细修  | Head                            | 31                    | Executes operations required before replacing or removing the print<br>head, such as saving the print head data, discharging ink, uncapping the<br>head, and releasing the head fixing cam.         | 19min50sec   | p. 466                           |
|        | 打印头                             |                       | 在更换或取出打印头之前执行所需的操作,例如保存打印头数据,排出墨水,打开<br>打印头,松开打印头固定挡片。                                                                                                    |              |                                  |
|        | Ink Supply Path: MENU           | 32                    | Executes ink discharging operation required before replacing or removing components for supplying ink such as the Ink Supply Unit and the Relay Ink Path Assy.                                      |              |                                  |
|        | 供墨系统路径:菜单                       |                       | 在更换或取出墨水供应部件(如供墨系统单元、供墨路径等)之前,执行所需的墨<br>水排放操作。                                                                                                    |              | p. 472                           |
|        | Ink Supply Unit<br>供墨系统单元       | 321                   |                                                                                                    | 2min35sec    |                                  |
|        | Relay Flow Path Assy<br>黑路中继组件  | 322                   |                                                                                                    | 9 min        |                                  |
|        | Ink Discharge Path              | 33                    | Executes operations, such as discharging ink and uncapping the head,<br>required before replacing or removing the unit for discharging ink such<br>as the Maintenance Unit and the Cap Motion Unit. | 1min30sec    | p. 476                           |
|        | 排墨通道                            |                       | 在更换或取出排墨单元(如废墨仓、上盖单元等)之前,执行排墨和开盖等操作。                                                                                                    |              |                                  |
|        | Belt Drawer Unit<br>皮带单元        | 34                    | Executes operations such as applying tension to the belt required before replacing or removing the Belt Drawer Unit.<br>执行诸如在更换或拆卸皮带单元之前,对皮带施加张力的操作。                                                | 1min10sec    | p. 477                           |
|        | Individual: MENU                | 35                    | Executes operations required before replacing or removing the Static                                                                                                    |              |                                  |
|        | 个人:菜单                           |                       | Eliminator Brush and the Wiper Assy, such as moving the component or                                                                                                    |              | l                                |
|        | Antistatic Brush Assy<br>防静电刷组件 | 351                   | assy to the replacement position and uncapping the head.<br>在更换或取下防静电刷组件和刮片组件之前执行所需的操作,例如将零部件或组件<br>移动到更换位置并取下盖。                                                                                    | 1min5sec     | p. 478                           |
|        | Wiper Assy(打印头)清洁刮片             | 352                   |                                                                                                    | 1 min        |                                  |

# 4.调整

| Program Name<br>(程序名称)             | Program No.<br>(程序编号) | ogram No. Purpose<br>呈序编号) (目的)                                                                                                    |            | For More<br>Instructions<br>(备注) |
|------------------------------------|-----------------------|----------------------------------------------------------------------------------------------------|------------|----------------------------------|
| . Adjustment - Main/ Option        | n Unit: MENU          |                                                                                                    |            |                                  |
| . 调整 - 主菜单/选项: 菜单                  |                       |                                                                                                    | 1 1        |                                  |
| Head                               | 41                    | Executes operations and adjustments required after replacing or removing<br>the print head, such as charging ink, restoring the head data, PG<br>Adjustment, and Head Angular Adjustment.           | 26min50sec | p. 480                           |
| 打印头                                |                       | 在更换或取出打印头后执行所需的操作和调整,如充墨,恢复打印头数据,调整打<br>印头和打印头角度调整。                                                                                                    |            |                                  |
| Ink Supply Path: MENU              | 42                    | Executes operations and adjustments (ink charging) required after<br>replacing or removing components for supplying ink such as the Ink Supply<br>Unit and the Relay Ink Path Assy.                 |            |                                  |
| 供墨通道:菜单                            |                       | 执行更换或取出供墨组件(如供墨组件和墨路中继组件)后所需的操作和调整(充                                                                                                    |            |                                  |
| Ink Supply Unit                    | 421                   |                                                                                                    | 22min20sec |                                  |
| 供墨单元                               |                       |                                                                                                    |            | n 185                            |
| Relay Flow Path Assy<br>墨路中继组件     | 422                   |                                                                                                    | 21min30sec | p. 400                           |
| Ink Discharge Path                 | 43                    | Executes operations and adjustments such as ink charging required after replacing or removing the unit for discharging ink such as the Maintenance Unit and the Cap Motion Unit.                    | 3min20sec  | p. 488                           |
| 排墨路径                               |                       | 执行操作和调整,例如在更换或取出用于排出墨水的单元(例如废墨仓和上盖单元)后需要的充墨。                                                                                                    |            |                                  |
| Belt Drawer Unit                   | 44                    | Executes operations and adjustments required after replacing or removing<br>the Belt Drawer Unit, such as PG Adjustment and Top Registration<br>Adjustment.                                         | 3min50sec  | p. 489                           |
| 皮带单元                               |                       | 在更换或拆下皮带单元之后执行操作和调整,例如PG调整和顶部对位调整。                                                                                                    |            |                                  |
| Diagnostics Pattern<br>Print: MENU | 45                    | Used to check print quality problems or to check the condition or make<br>adjustments after repair.<br>For details on the applicable problems and the printed pattern<br>specifications, see p.492. |            | p. 492                           |
| 诊断模式打印:菜单                          |                       | 用于检查打印质量问题或检查条件或在修理后进行的调整。<br>有关适用问题和印刷图案规格的详细信息,请参见p. 492。                                                                                                    |            |                                  |
| Ruled Line Pattern                 | 451                   |                                                                                                    | 50 sec     |                                  |
| 直纹线模式                              |                       |                                                                                                    |            |                                  |
| Gradation Pattern                  | 452                   |                                                                                                    | 50 sec     |                                  |
| 渐变模式                               |                       |                                                                                                    |            |                                  |
| Black 25% Pattern                  | 453                   |                                                                                                    | 50 sec     |                                  |
| 黑色25%图案                            |                       |                                                                                                    |            |                                  |

| 4 | 调整      |  |
|---|---------|--|
|   | Purpose |  |

|     | Program Name<br>(程序名称) | Program No.<br>(程序编号) | Purpose<br>(目的)                                                           | Time<br>(时长) | For More<br>Instructions<br>(备注) |
|-----|------------------------|-----------------------|---------------------------------------------------------------------------|--------------|----------------------------------|
|     | Adsorption Check       | 454                   |                                                                           | 1min10sec    |                                  |
|     | 吸附检查模式                 |                       |                                                                           |              |                                  |
| E   | Blank Paper Feed: 10   | 455                   |                                                                           | 50 sec       |                                  |
|     | 空白进纸: 10页单面            |                       |                                                                           |              |                                  |
| ]   | Blank Paper Feed: 1    | 456                   |                                                                           | 50 sec       |                                  |
|     | 空白进纸: 1页单面             |                       |                                                                           |              |                                  |
| E   | Blank Paper Feed: 10   | 457                   |                                                                           | 50 sec       |                                  |
|     | 空白进纸: 10页双面            |                       |                                                                           |              |                                  |
| ]   | Blank Paper Feed: 1    | 458                   |                                                                           | 1min5sec     |                                  |
|     | 空白进纸: 1页双面             |                       |                                                                           |              |                                  |
| ]   | Deactivate nozzle      | 450                   |                                                                           |              |                                  |
| 8   | adjustment pattern     | 409                   | Disables the nozzle self-diagnostic system and prints the patterns.       |              |                                  |
|     | 取消喷嘴调整模式               |                       | 禁用喷嘴自诊断系统并打印图案。                                                           |              |                                  |
|     | Gradation Pattern      | 4591                  |                                                                           | 50 sec       |                                  |
|     | 渐变模式                   |                       |                                                                           |              |                                  |
|     | Black 25% Pattern      | 4592                  |                                                                           | 50 sec       |                                  |
|     | 黑色25%图案                |                       |                                                                           |              |                                  |
|     | Special Gradation      | 4510                  | Print the Gradation Pattern for adjusting the banding level on each speed |              |                                  |
|     | Pattern                | 4010                  | mode.                                                                     | 50 sec       |                                  |
|     | 特殊的渐变模式                |                       | 打印渐变图案以调整每个速度模式下的条纹水平。                                                    |              |                                  |
| Ind | lividual Adjustment:   | 46                    | Allows you to select and run an adjustment individually.                  |              | p. 495                           |
|     | 个人调整:菜单                |                       | 允许您选择并单独运行调整。                                                             |              |                                  |
|     | Fecontricity /         |                       | Compensates for variations in production process of the target unit to    |              |                                  |
|     | Circumforonco          | 4601                  | correct deflection of fired ink droplets.                                 |              | n 195                            |
|     | Correction             | 4001                  | * All you need to do for the compensation is entering the correction      |              | p. 490                           |
|     | COLLECTION             |                       | values indicated on the target unit.                                      | 1min10sec    |                                  |
|     |                        |                       | 补偿目标单元生成过程中的变化,以纠正喷射墨滴的偏转。                                                |              |                                  |
|     |                        |                       | *所有您需要做的补偿是输入目标单位上显示的修正值。                                                 |              |                                  |
|     |                        |                       | Compensates for variations in production process of the target unit to    |              |                                  |
| 1   | PG Adjustment. MENU    | 4602                  | correct the PG.                                                           |              | n 197                            |
|     | TO MUJUSTINEITE. MLINO | 4002                  | * All you need to do for the compensation is entering the correction      |              | p. 437                           |
|     |                        |                       | values indicated on the target unit.                                      |              |                                  |
|     |                        |                       | 补偿目标单元生成过程中的变化,以纠正PG。                                                     |              |                                  |
|     | - 1                    |                       | *所有您需要做的补偿是输入目标单位上显示的修正值。                                                 |              |                                  |
|     | Head                   | 46021                 |                                                                           | 2 min        |                                  |
|     | Belt Drawer Unit       | 46022                 |                                                                           | 2 min        |                                  |
|     | HP Sensor, Head        | 46023                 |                                                                           | 1 min        |                                  |

# 4.调整

| Program Name Program No.<br>(程序名称) (程序编号)                           |       | Purpose<br>(目的)                                                                                                    | Time<br>(时长) | For More<br>Instructions<br>(备注) |
|---------------------------------------------------------------------|-------|----------------------------------------------------------------------------------------------------|--------------|----------------------------------|
| Head Data Transfer:<br>MENU                                         | 4603  | Reads correction values from the memory of the target print head and<br>saves the values to the memory of the printer to get the expected print<br>quality.<br>In order to analyze and reuse a defective head, save the printer<br>information to the defective head before replacing it, and restore the<br>printer information to a new head. |              | - <b>5</b> 00                    |
| Head Data<br>Transfer: Before<br><u>Replacing Head</u><br>Head Data | 46031 | 从打印头的内存中读取校正值,并将这些值保存到打印机的内存中,以获得预期的<br>打印质量。<br>为了分析和重新使用有缺陷的打印头,请在更换打印机信息之前将其保存在有缺陷<br>的打印头上,并将打印机信息体复到新的打印头。                                                                                                    | 40 sec       | p. 500                           |
| Transfer: After<br>Replacing Head                                   | 46032 | 前111中人工,并有11中位自心区交到新自111中人。                                                                                                    | 4min50sec    |                                  |
| Head FFC Noise Check                                                | 4604  | Detects noise and connection failure when the Head FFC is connected and disconnected.                                                                                                    | 50 sec       | p. 502                           |
| Wiper Stroke                                                        | 4605  | 检测打印头FFC连接和断开时的噪音以及连接故障。<br>Compensates for variations in production process of the target unit to<br>补偿目标装置生产过程中的变化,以修正刮片组件的位置。                                                                                                    | 1 min        | p. 502                           |
| Side Registration                                                   | 4606  | Checks how much the fed paper is misaligned with respect to the center of 检查讲纸纸张相对于打印头中心偏移的程度,并更正打印开始位置。                                                                                                    | 5 min        | p. 503                           |
| Top Registration                                                    | 4607  | Corrects the period of time from when the paper edge is detected until<br>更正从检测到纸张边缘到开始打印的时间。                                                                                                    | 5 min        | p. 506                           |
| Head Angular                                                        | 4608  | Fixes a print quality problem (banding) caused by improper gap between<br>修复由于头部和皮带单元之间的间隙不合适而导致的打印质量问题(白线)。                                                                                                    |              | p. 509                           |
| Adjustment Pattern                                                  | 46081 |                                                                                                    | 50 sec       |                                  |
| Input Adjusted                                                      | 46082 |                                                                                                    | 1 min        |                                  |
| Paper Sensor, Post-<br>Head Sensitivity<br>Adjustment               | 4609  | Compensates for variation in light intensity of the Paper Sensor, Post-<br>Head to achieve proper paper detection accuracy.<br>* All you need to do for the compensation is entering the correction<br>values indicated on the label of the EJ Unit.                                                                                            | 55 sec       | p. 512                           |
|                                                                     |       | 补偿纸张传感器的光强度变化,打印后以实现适当的纸张检测精度。<br>*您需要做的补偿是输入EJ单位标签上显示的修正值。                                                                                                    |              |                                  |
| PW Sensor Adjusted<br>Value Writing                                 | 4610  | Compensates for variation in production process of the Paper Width<br>Sensor.<br>* All you need to do for the compensation is entering the correction<br>values indicated on the label of the Paper Width Sensor.                                                                                                    | 55 sec       | p. 513                           |

# 4.调整

| Program Name<br>(程序名称) | Program No.<br>(程序编号) | Purpose<br>(目的)                                                        | Time<br>(时长) | For More<br>Instructions<br>(备注) |
|------------------------|-----------------------|------------------------------------------------------------------------|--------------|----------------------------------|
|                        |                       | 补偿纸张宽度传感器打印过程中的变化。                                                     |              |                                  |
|                        |                       | ▲*恋只希尔人纸苋传感器标签上显示的仪止值即可。                                               |              |                                  |
| Finisher Adjustment    | 4611                  | staple mode when finisher ejects paper .                               |              | p. 515                           |
| 装订单元调整                 |                       | 装订器弹出纸张以后,想要更改装订位置,纸张对齐方式,请您手动装订设置。                                    |              |                                  |
| Alignment Plate HP     |                       |                                                                        |              |                                  |
| Calibration, Front     |                       |                                                                        |              |                                  |
| HP校准,正面                |                       |                                                                        |              |                                  |
| Alignment Plate HP     |                       |                                                                        |              |                                  |
| Calibration, Rear      |                       |                                                                        |              |                                  |
| HP校准,背面                |                       |                                                                        |              |                                  |
| Shift Arm HP           |                       |                                                                        |              |                                  |
| Calibration, Front     |                       |                                                                        |              |                                  |
| 移位HP校准,正面              |                       |                                                                        |              |                                  |
| Shift Arm HP           |                       |                                                                        |              |                                  |
| Calibration, Rear      |                       |                                                                        |              |                                  |
| 移位HP校准,背面              |                       |                                                                        |              |                                  |
| Staple HP              |                       |                                                                        |              |                                  |
| 装订HP校准                 |                       |                                                                        |              |                                  |
| Stack Sheets           |                       |                                                                        |              |                                  |
| Setting, Finisher      |                       |                                                                        |              |                                  |
| 堆叠纸张设置,装订              |                       |                                                                        |              |                                  |
| Manual Staple Time     |                       |                                                                        |              |                                  |
| Setting                |                       |                                                                        |              |                                  |
| 手动装订时间设置               |                       |                                                                        |              |                                  |
| Manual Staple          |                       |                                                                        |              |                                  |
| Alignment Guide        |                       |                                                                        |              |                                  |
| 手动装订指南位置设              |                       |                                                                        |              |                                  |
| Manual Staple Mode     |                       |                                                                        |              |                                  |
| ON/ OFF Setting        |                       |                                                                        |              |                                  |
| 手动装订模式开/关              |                       |                                                                        |              |                                  |
| Paper Dust Removal     | 4010                  | To set the timing of paper dust cleaning executed periodically during  |              |                                  |
| Adjustment             | 4612                  | continuous printing.                                                   |              | p. 515                           |
| 纸张除尘调整                 |                       | 设定在连续打印过程中定期执行纸屑清洁的时间。                                                 |              |                                  |
| Special Print          | 4010                  | To execute adjustment for reduce white or black banding per each print |              | 500                              |
| Adjustment: MENU       | 4613                  | modes.                                                                 |              | p. 520                           |
| 特殊打印调整:菜单              |                       | 对每个打印模式执行减少白色或黑色条纹的调整。                                                 |              |                                  |

|                              | · · · · · · · · · · · · · · · · · · · |                       |                                                                                                    |              |                                  |  |  |  |
|------------------------------|---------------------------------------|-----------------------|----------------------------------------------------------------------------------------------------|--------------|----------------------------------|--|--|--|
|                              | Program Name<br>(程序名称)                | Program No.<br>(程序编号) | Purpose<br>(目的)                                                                                                    | Time<br>(时长) | For More<br>Instructions<br>(备注) |  |  |  |
|                              | Special Print                         | 46131                 |                                                                                                    |              |                                  |  |  |  |
|                              | 特殊打印调整<br>Deset Hand                  |                       |                                                                                                    |              |                                  |  |  |  |
|                              | Adjusted Value                        | 46132                 |                                                                                                    |              |                                  |  |  |  |
|                              | 重置打印头值                                |                       |                                                                                                    |              |                                  |  |  |  |
| ]                            | Finisher Stacking                     | 4614                  | To set the operation modes for paper edge alignment, reducing paper jam                                                                                                    |              | p. 525                           |  |  |  |
| 整                            | 理器堆叠调整:菜单                             |                       | 要设置纸张边缘对齐的操作模式,可在某些条件下减少卡纸。                                                                                                    |              |                                  |  |  |  |
|                              | Stacking Tray Mode                    | 46141                 | To switch ON/ OFF of stacking function.<br>If it's ON, the finisher ejects paper to the finisher tray directly<br>without stacking paper in a processing part.<br>(Default configuration: OFF)                                                     |              |                                  |  |  |  |
|                              | 堆叠纸盘模式                                |                       | 打开/关闭堆叠功能。<br>如果它处于打开状态,则分页器将纸张直接弹出到分页器托盘,而不会在处理零件<br>中堆放纸张。<br>(默认配置: 0FF)                                                                                                    |              |                                  |  |  |  |
|                              | Shift Stacking<br>Mode                | 46142                 | To set the function improve paper alignment when shift paper ejection.<br>(Default configuration: OFF)                                                                                                    |              |                                  |  |  |  |
|                              | 转换堆叠模式                                |                       | 移动纸张排出时,设置功能可以改善纸张对齐。<br>(默认配置: OFF)                                                                                                    |              |                                  |  |  |  |
|                              | Staple Stacking<br>Mode               | 46143                 | To set the function improve paper alignment when stapling paper ejection.<br>(Default configuration: OFF)                                                                                                    |              |                                  |  |  |  |
|                              | 装订堆叠模式                                |                       | 装订纸张时,设定功能可提高纸张对齐。<br>(默认配置: OFF)                                                                                                    |              |                                  |  |  |  |
| Duplex Print Wait<br>Setting |                                       | 4615                  | To switch ON/ OFF of duplex print drying time.<br>*Only under certain condition, you can skip drying time of duplex print<br>by switch OFF the configuration.<br>But if it doesn't meet conditions, it may cause paper head scratch, paper<br>jam. |              | p. 527                           |  |  |  |
|                              | 双面打印等待设置                              |                       | 打开/关闭双面打印烘干时间。<br>*只有在一定的条件下,才能通过关闭配置来跳过双面打印的干燥时间。<br>但如果不符合条件,可能会造成纸头划伤,卡纸。                                                                                                    |              |                                  |  |  |  |

# 5.调整SCAN ADF

| Program Name<br>(程序名称)                   | Program No.<br>(程序编号) | Purpose<br>(目的)                                                                                 | Time<br>(时长) | For More<br>Instructions<br>(备注) |
|------------------------------------------|-----------------------|-------------------------------------------------------------------------------------------------|--------------|----------------------------------|
| 5. Adjustment - SCN/ADF: MENU            |                       |                                                                                                 |              |                                  |
| 5. 调整 - SCN/ADF: 菜单                      |                       |                                                                                                 |              |                                  |
| SCAN/ADF MENU Select                     |                       |                                                                                                 |              | p. 528                           |
| SCN/ADF: 菜单选择                            |                       |                                                                                                 |              |                                  |
| MENU(1/7) > SCN ADF Simple Mech Setup    |                       | Executes reverse side shading, density adjustment, and document loading adjustment all at once. | 2min30sec    | p. 529                           |
| 菜单(1/7) > SCN ADF简单机械设置                  |                       | 一次执行反面着色,浓度调整和文件加载调整。                                                                           |              |                                  |
| MENU(2/7) > SCNADF Partial Mech Setup -> |                       | Executes reverse side shading, density adjustment, or document loading adjustment individually. |              | p. 531                           |
| 菜单(1/7) > SCN ADF部分机械设置                  |                       | 单独执行反面着色,浓度调整或文件加载调整。                                                                           |              |                                  |
| CALIB(1/3) > BShadCalib Exec             |                       |                                                                                                 | 50 sec       | p. 531                           |
| CALIB (1/3) > B校准执行                      |                       |                                                                                                 |              |                                  |
| CALIB(2/3) > DensityCalib Exec           |                       |                                                                                                 | 1min10sec    | p. 532                           |
| CALIB (2/3) >密度校准执行                      |                       |                                                                                                 |              |                                  |
| CALIB(3/3) > WriteStep_ADF Exec          |                       |                                                                                                 | 1min         | p. 533                           |
| CALIB(3/3) > 顺序写入 ADF Exec               |                       |                                                                                                 |              |                                  |
| MENU(3/7) > SCNADF MechConfirm ->        |                       | Menus for development and analyzing. (Do not use for services)                                  |              |                                  |
| 菜单(3/7)> SCNADF机器确认 - >                  |                       | 用于开发和分析的菜单(不要用于服务)<br>*如果您错误地运行这些菜单中的一个,不会产生不良影响。                                               |              |                                  |
| CONFIRM(1/2) > DensityCalib Confirm      |                       |                                                                                                 |              |                                  |
| 确认(1/2)>密度校准确认                           |                       |                                                                                                 |              |                                  |
| CONFIRM(2/2) > WriteStep_ADF Confirm     |                       |                                                                                                 |              |                                  |
| CALIB(3/3) > 顺序写入_ADF Exec               |                       |                                                                                                 |              |                                  |
| $MENU(4/7) > LampTest \rightarrow$       |                       |                                                                                                 |              |                                  |
| MENU(4/7) > 灯泡测试 ->                      |                       |                                                                                                 |              |                                  |
| $LAMPTEST(1/4) > LampTest600WH_FB$       |                       |                                                                                                 |              |                                  |
| 灯泡测试 (1/4) >灯泡测试600WH_FB                 |                       |                                                                                                 |              |                                  |
| LAMPTEST(2/4) > LampTest600BK_FB         |                       |                                                                                                 |              |                                  |
| 灯泡测试(2/4) >灯泡测试600BK_FB                  |                       |                                                                                                 |              |                                  |
| LAMPTEST(3/4) > LampTest600WH_ADF        |                       |                                                                                                 |              |                                  |
| 灯泡测试(3/4) > 灯泡测试t600WH_ADF               |                       |                                                                                                 |              |                                  |
| LAMPTEST(4/4) > LampTest600BK_ADF        |                       |                                                                                                 |              |                                  |
| 灯泡测试(4/4) > 灯泡测试600BK_ADF                |                       |                                                                                                 |              |                                  |

# 5.调整SCAN ADF

| Program Name<br>(程序名称)                               | Program No.<br>(程序编号) | Purpose<br>(目的) | Time<br>(时长) | For More<br>Instructions<br>(备注) |
|------------------------------------------------------|-----------------------|-----------------|--------------|----------------------------------|
| MENU $(5/7)$ > Check Seting ->                       |                       |                 |              |                                  |
| 菜单(5/7)>检查设置 - >                                     |                       |                 |              |                                  |
| STAT(1/4) > CurrentDensityValiue                     |                       |                 |              |                                  |
| STAT (1/4) >电流密度值                                    |                       |                 |              |                                  |
| <pre>STAT(2/4) &gt; CurrentWriteStep</pre>           |                       |                 |              |                                  |
| STAT (2/4) >当前写入                                     |                       |                 |              |                                  |
| STAT $(3/4)$ > EATT2Check                            |                       |                 |              |                                  |
| STAT (3/4) > EATT2检查                                 |                       |                 |              |                                  |
| STAT(4/4) > CounterCheck                             |                       |                 |              |                                  |
| STAT(4/4) > 计数器检查                                    |                       |                 |              |                                  |
| MENU(6/7) $>$ Check MechSensor ->                    |                       |                 |              |                                  |
| 菜单(6/7)>检查机械传感器 - >                                  |                       |                 |              |                                  |
| SENSOR(1/2) > MechSensor                             |                       |                 |              |                                  |
| 传感器(1/2)>机械传感器                                       |                       |                 |              |                                  |
| SENSOR(2/2) > FBSensor                               |                       |                 |              |                                  |
| 传感器(2/2) > FB传感器                                     |                       |                 |              |                                  |
| <pre>MENU(7/7) &gt; CounterClear(PickUpRoller)</pre> |                       |                 |              |                                  |
| 菜单(7/7)>计数器清零(搓纸轮)                                   |                       |                 |              |                                  |

#### 6.充墨排墨

|      | Program Name<br>(程序名称)       | Program No.<br>(程序编号) | Purpose<br>(目的)                                                                                                    | Time<br>(时长)                                                                                                    | For More<br>Instructions<br>(备注) |
|------|------------------------------|-----------------------|----------------------------------------------------------------------------------------------------|----------------------------------------------------------------------------------------------------|----------------------------------|
| 6. I | Ink Charge/ Discharge: MENU  |                       |                                                                                                    |                                                                                                    |                                  |
| 5. 充 | 玉墨/排墨:菜单                     |                       |                                                                                                    |                                                                                                    |                                  |
|      | Ink Charge                   | 61                    | Performs ink charging only. (Equivalent to three times of CL3)<br>* Use the 41 to 43 menus for charging ink in most cases.                                             | 21 min                                                                                                    | p. 534                           |
|      |                              |                       | 仅执行充墨(相当于CL3的三倍)<br>*在大多数情况下,使用41至43个菜单来充墨。                                                                                                    |                                                                                                    |                                  |
|      | Ink Discharge: MENU          | 62                    | Runs a special sequential process for discharging ink individually.                                                                                                    | Purpose<br>(目的)       Time<br>(时长)       Ins         harging only. (Equivalent to three times of CL3)<br>o 43 menus for charging ink in most cases.       21 min         当于CL3的三倍)       21 min         *, 使用41至43个菜单来充墨。          sequential process for discharging ink          o 33 menus for discharging ink in most cases.          n be used if the 31 to 33 menus terminated due to<br>mething. When using this menu, make sure to fully<br>adjustment sequence process and follow the set<br>erwise ink may leak.          排墨程序。<br>F, 使用31至33菜单排墨。<br>自由于错误或其他原因而终止,则可以使用此菜单。使用<br>必充分理解调整顺序过程并按照设定的步骤操作,否则墨 |                                  |
|      |                              |                       | <ul><li>* Use the 31 to 33 menus for discharging ink in most cases.</li><li>* This menu can be used if the 31 to 33 menus terminated due to</li></ul>                  |                                                                                                    |                                  |
|      | Special Discharge Sequence 1 | 621                   | an error or something. When using this menu, make sure to fully<br>understand the adjustment sequence process and follow the set<br>procedure, otherwise ink may leak. |                                                                                                    |                                  |
|      | Special Discharge Sequence 2 | 622                   |                                                                                                    |                                                                                                    | p. 534                           |
|      | Special Discharge Sequence 3 | 623                   | 运行一个独特的排墨程序。<br>*在大多数情况下,使用31至33菜单排墨。                                                                                                    | -                                                                                                    |                                  |
|      | Special Discharge Sequence 4 | 624                   | *如果31全33菜单由于错误或其他原因而终止,则可以使用此菜单。 使用此菜单时,请务必充分理解调整顺序过程并按照设定的步骤操作,否则墨                                                                                                    |                                                                                                    |                                  |
|      | Special Discharge Sequence 5 | 625                   | 小                                                                                                    |                                                                                                    |                                  |

|    |      | Program Name<br>(程序名称)           | Program No.<br>(程序编号) | Purpose<br>(目的)                                                                               | Time(时<br>长) | For More<br>Instructions<br>(备注) |
|----|------|----------------------------------|-----------------------|-----------------------------------------------------------------------------------------------|--------------|----------------------------------|
| 7. | Inst | allation: MENU                   |                       |                                                                                               |              |                                  |
| 7. | 安装   | : 菜单                             |                       |                                                                                               |              |                                  |
|    |      | Finisher Unit                    | 71                    |                                                                                               |              |                                  |
|    |      | 装订单元                             |                       |                                                                                               |              |                                  |
|    |      | Bridge Unit Alignment            | 711                   | Adjustments performed before shipment. (Do not use for services.)                             |              |                                  |
|    |      | 桥单元对齐                            |                       | 出货前进行调整。 (不要用于服务)                                                                             |              |                                  |
|    |      | Manual Staple Paper Size Setting | 712                   | Changes the position of the manual stapling guide<br>from A4 to Letter (ON: Letter, OFF: A4). |              |                                  |
|    |      | 手动装订纸张尺寸设置                       |                       | 将手动装订指南的位置从A4更改为Letter (ON: Letter, OFF: A4)。                                                 |              | p. 536                           |
|    |      | Bridge Unit                      | 72                    | Enters the serial number of the Bridge Unit.                                                  |              |                                  |
|    |      | 桥单元                              |                       | 输入桥单元的序列号。                                                                                    |              |                                  |
|    |      | Input Serial No.                 | 721                   |                                                                                               |              |                                  |
|    |      | 输入序列号                            |                       |                                                                                               |              |                                  |
|    |      | Hi-Capacity Unit                 | 73                    | Changes the paper size from A4 to Letter.                                                     |              |                                  |
|    |      | 高容量进纸器                           |                       | 将纸张尺寸从A4更改为Letter。                                                                            |              |                                  |
|    |      | Paper Size Setting               | 731                   |                                                                                               |              |                                  |
|    |      | 纸张尺寸设置                           |                       |                                                                                               |              |                                  |

#### 8.获取用户日志

|      | Program Name<br>(程序名称) | Program No.<br>(程序编号) | Purpose<br>(目的)                                                                                                    | Time<br>(时长) | For More<br>Instructions<br>(备注) |
|------|------------------------|-----------------------|----------------------------------------------------------------------------------------------------|--------------|----------------------------------|
| 8. l | Jser Log Get Mode      |                       |                                                                                                    |              |                                  |
| 8. 用 | 户日志获取模式                |                       |                                                                                                    |              |                                  |
|      |                        |                       | Copies the user log data to an external storage device<br>such as USB flash drive connected to the printer in order<br>to analyze the problems. (Do not use this menu unless you<br>are instructed to use this by a person in charge of<br>analyzing.) |              | p. 536                           |
|      |                        |                       | 将用户日志数据复制到外部存储设备(如USB存储设备)用来分析问题。 (日常维护请不要使用这个菜单,除非你被授权使用。)                                                                                                    |              |                                  |

#### 9.使用USB存储器升级固件程序

| Program Name<br>(程序名称)  | Program No.<br>(程序编号) | Purpose (目的)                                                                                                    | Time<br>(时长) | For More<br>Instructions<br>(备注) |
|-------------------------|-----------------------|----------------------------------------------------------------------------------------------------|--------------|----------------------------------|
| 9. USB Memory FW Update |                       |                                                                                                    |              |                                  |
| 9. USB 存储设备升级固件         |                       |                                                                                                    |              |                                  |
|                         |                       | When updating the firmware, use this to update the firmware using external storage media such as a USB memory device. |              | p. 536                           |
|                         |                       | 使用此功能更新固件时,请使用外部存储介质(如USB存储设备)进行更新固件。                                                                                 |              |                                  |

#### A.更换新产品

|    | Program Name<br>(程序名称) | Program No.<br>(程序编号) | Purpose (目的)                                                   | Time<br>(时长) | For More<br>Instructions<br>(备注) |
|----|------------------------|-----------------------|----------------------------------------------------------------|--------------|----------------------------------|
| Α. | Swap Mech Unit: MENU   |                       |                                                                |              |                                  |
| Α. | 更换新产品: MENU            |                       |                                                                |              |                                  |
|    | Data Backup            | A1                    | When replacing the product with another or new one, backs up   | 35 sec       |                                  |
|    |                        |                       | data from the old product and restores the data to the new     |              |                                  |
|    | Data Restore           | A2                    | product, or deletes the user information from the old product. | 4min50sec    |                                  |
|    |                        |                       | 更换为新产品时,备份旧产品的数据并将数据恢复到新产品,或从旧产                                |              |                                  |
|    | Data Delete            | A3                    | 品中删除用户信息。                                                      | 35 sec       |                                  |
|    |                        |                       |                                                                |              | p. 537                           |

#### B. 计数器重置

| Program Name<br>(程序名称)      | Program No.<br>(程序编号) | Purpose<br>(目的) | Time<br>(时长) | For More<br>Instructions<br>(备注) |
|-----------------------------|-----------------------|-----------------|--------------|----------------------------------|
| B. Counter Reset: MENU      |                       |                 |              |                                  |
| B. 计数器重置: 菜单                |                       |                 |              |                                  |
| Pick Up Roller, MP          |                       | When a          | 40 sec       |                                  |
| 搓纸轮,MP                      |                       | periodic        |              |                                  |
| Pick Up Roller, Cl          |                       | replacement     | 40 sec       |                                  |
| 搓纸轮, C1                     |                       | part has been   |              |                                  |
| Pick Up Roller, C2          |                       | replaced,       | 40 sec       |                                  |
| 搓纸轮, C2                     |                       | resets the      |              |                                  |
| Pick Up Roller, C3          |                       | 已更换零件时,         | 40 sec       |                                  |
| 搓纸轮, C3                     |                       | 重置打印机的寿         |              |                                  |
| Pick Up Roller, C4          |                       | 命计数器。           | 40 sec       |                                  |
| 搓纸轮, C4                     |                       |                 |              |                                  |
| Belt Drawer Unit/ Filters   |                       |                 | 40 sec       | n 1105                           |
| 皮带单元/过滤器                    |                       |                 |              | p. 1195                          |
| Belt Cleaner Unit           |                       |                 | 40 sec       |                                  |
| 清洁皮带单元                      |                       |                 |              |                                  |
| Head                        |                       |                 | 40 sec       |                                  |
| 打印头                         |                       |                 |              |                                  |
| Maintenance Unit            |                       |                 | 40 sec       |                                  |
| 维护单元                        |                       |                 |              |                                  |
| Pick Up Roller, ADF         |                       |                 | 40 sec       |                                  |
| 搓纸轮, ADF                    |                       |                 |              |                                  |
| Pick Up Roller, Hi-Capacity |                       |                 | 40 sec       |                                  |
| 差纸轮,高容量进纸器                  |                       |                 |              |                                  |